# Réservation des courts de tennis via Internet

### Mode d'emploi

Depuis le site du club <u>www.club.fft.fr/tennisclubdefronton</u>, cliquez sur le bouton

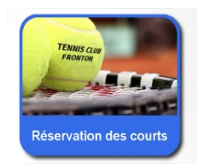

Consultation des réservations

Vous arrivez donc sur le site de réservation « TennisLibre.com ».

| TennisLibr                                                                                             | e.com           |                   | FRC           | NTON TENNIS | CLUB<br>et/tcfronton |           |
|----------------------------------------------------------------------------------------------------|-----------------|-------------------|---------------|-------------|----------------------|-----------|
| La réservation des courts de tennis                                                                    | par internet    |                   |               |             |                      |           |
| ACCUEIL                                                                                                | A PROPO         | s co              | ONTACT        |             |                      |           |
|                                                                                                    |                 |                   |               |             |                      |           |
|                                                                                                    |                 |                   |               |             |                      |           |
| Lun 19                                                                                                 | 5 <u>Mar 16</u> | Mer 17            | <u>Jeu 18</u> | Ven 19 Sa   | <u>im 20 Dim</u>     | 21        |
| Connectez-vous                                                                                         |                 | ٥                 | ٥             | ٥           | ٥                    |           |
| E-Mail ou N°licence/Login :                                                                            |                 | Salle<br>Réserver | GreenSet      | Court 3     | Court 4              |           |
|                                                                                                    |                 |                   |               |             |                      |           |
| Mot de passe :                                                                                         | 8h á 9h         |                   |               |             |                      | 8h á 9h   |
| CONNEXION<br>Mot de passe oublié                                                                       | 9h à 10h        |                   |               |             |                      | 9h à 10h  |
|                                                                                                    | 10h à 11h       |                   |               |             |                      | 10h à 11h |
|                                                                                                    | 11h à 12h       |                   |               |             |                      | 11h à 12h |
| Raquettes de Tennis<br>Babolat, Head, Wilson, Prince<br>offerts dès 75€<br>www.smashtennismulhouse.coi | 12h à 13h       |                   |               |             |                      | 12h à 13h |
|                                                                                                    | 13h à 14h       |                   |               |             |                      | 13h à 14h |
| <u>5 Devis Terrain de Tennis</u>                                                                       | 14h à 15h       |                   |               |             |                      | 14h à 15h |

A partir d'ici, **vous pouvez consulter les créneaux** (pris ou libres) sur les différents courts.

- Les boutons 🧹 🄛 vous permettent de changer de semaine.
- Pour sélectionner un jour de la semaine, il suffit de cliquer sur le jour en question.
- Le jour sélectionné est encadré en orange.

#### Réservations

**Pour réserver**, il faut se connecter avec son identifiant et mot de passe. Par défaut, votre identifiant est **votre numéro de licence** (sans espace et avec la lettre) et le mot de passe est *fronton*.

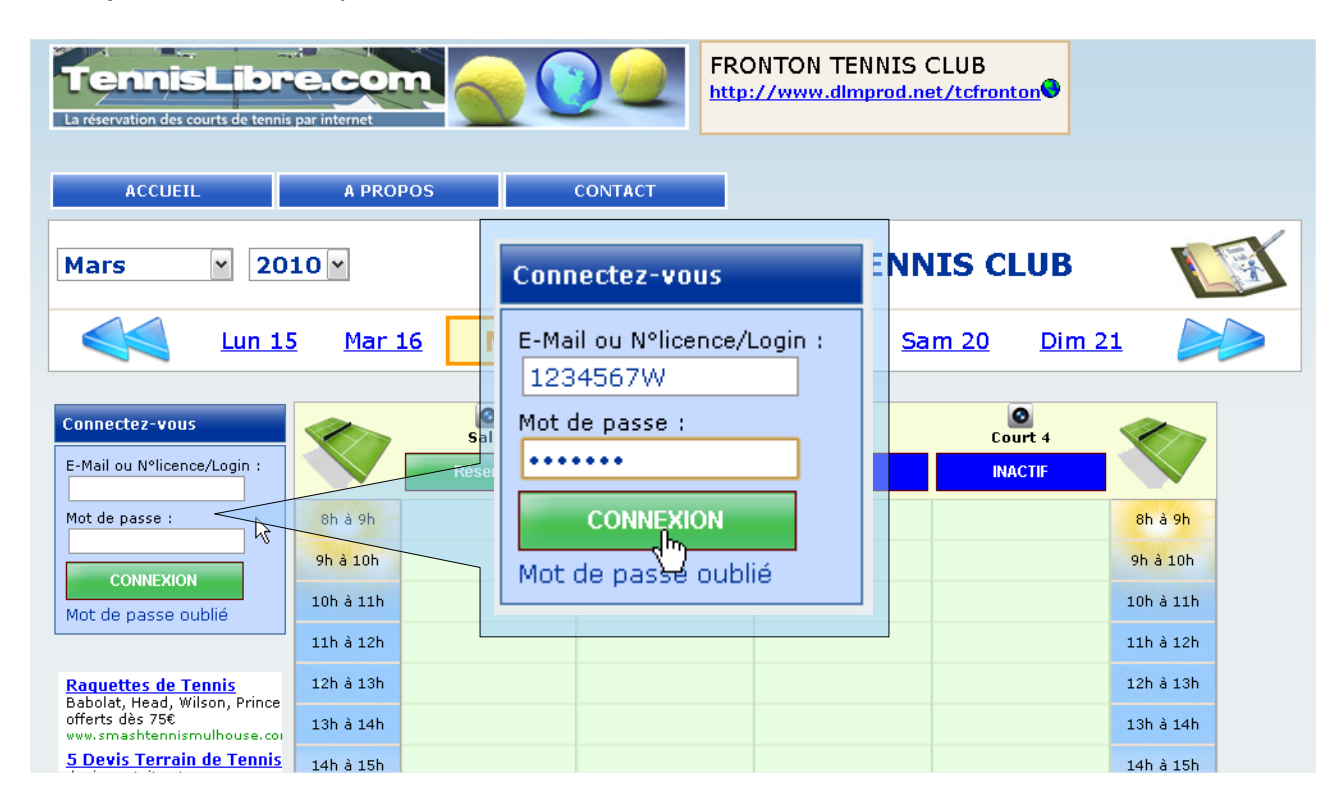

#### **Règles de réservation :**

- Vous ne pouvez réserver qu'un seul créneau. Une fois la date d'un créneau dépassé, vous pouvez réserver un nouveau créneau.
- Un créneau de réservation dure 1 heure ou 2 heures. Les réservations de 2 heures consécutives sont seulement pour les matchs (tournoi interne, championnats individuels...).
- Vous devez sélectionner un partenaire (adhérent, invité ou personne extérieure pour les tournois). La réservation compte pour les 2 joueurs.
- Vous avez la possibilité de réserver avec un invité 5 fois dans l'année.

| Lors de votre 1ère conn<br>Persos » et vous devez c<br>personnel. | exion au site, vous pouvez compléter les « Infos<br>hanger le mot de passe pour en mettre un                                                 |  |  |  |  |
|-------------------------------------------------------------------|----------------------------------------------------------------------------------------------------|--|--|--|--|
| C'est votre 1ère connexion, vous deve                             | z également modifier le mot de passe qui vous a été attribué et en choisir un personnel.                                                     |  |  |  |  |
| déconnexion                                                       |                                                                                                    |  |  |  |  |
| Mes informations                                                  |                                                                                                    |  |  |  |  |
| Infos Persos Options                                              | Alertes                                                                                                    |  |  |  |  |
| Mon club :                                                        | FRONTON TENNIS CLUB                                                                                                    |  |  |  |  |
| N° Licence *<br>(ou login personnel) :                            | 1922897K <u>A LIRE</u>                                                                                                    |  |  |  |  |
| Sexe :                                                            |                                                                                                    |  |  |  |  |
| Nom * :                                                           | NOAH                                                                                                    |  |  |  |  |
| Prénom * :                                                        | Yannick                                                                                                    |  |  |  |  |
| E-Mail personnel :                                                | ALIRE                                                                                                    |  |  |  |  |
| E-Mail de secours * :                                             | yannick.noah@gmail.com                                                                                                    |  |  |  |  |
| Date de naissance :                                               | jj/mm/aaaa                                                                                                    |  |  |  |  |
|                                                                   | ✔ J'accepte que les adhérents du club voient mon email et № de tél. dans la partie "Mon club"                                                |  |  |  |  |
| Nouveau mot de passe :<br>Confirmation nouveau mot de passe :     | Laissez cette case cochée pour <u>changer</u> votre mot de passe.                                                                            |  |  |  |  |
|                                                                   | <ul> <li>✓ J'accepte les <u>conditions générales d'utilisation</u><br/>du site TennisLibre.com</li> <li>VALIDER LES MODIFICATIONS</li> </ul> |  |  |  |  |
|                                                                   |                                                                                                    |  |  |  |  |

Une fois connecté, il suffit de choisir le jour de la réservation, le court et de cliquer sur le bouton « Réserver » correspondant.

| Mars Y 20                                                                | ine complète  | FRONTON TENNIS CLUB |                                   |                    |                           |           |  |
|--------------------------------------------------------------------------|---------------|---------------------|-----------------------------------|--------------------|---------------------------|-----------|--|
| Lun 22                                                                   | <u>Mar 23</u> | Mer 24              | Jeu 25 Ven 2                      | <u>6 Sam 27</u>    | <u>Dim 28</u>             |           |  |
| Yannick<br>NOAH                                                          |               | <b>O</b><br>Salle   | ©<br>GreenSet                     | ©<br>Court 3       | ©<br>Court 4              |           |  |
| <ul> <li>Mes infos</li> <li>Mes réservations</li> </ul>                  |               | semaine<br>Réserver | <u>semaine</u><br>Réserver        | semaine<br>INACTIF | <u>semaine</u><br>INACTIF |           |  |
| <u>Actu/Infos du club</u>                                                | 8h à 9h       |                     | Réserver sur le court<br>GreenSet | :                  | X                         | 8h à 9h   |  |
| Annonces adhérents                                                       | 9h à 10h      |                     |                                   |                    | _                         | 9h à 10h  |  |
| NOUVEAU : votre photo                                                    | 10h à 11h     |                     | de 17 H 💌 15 💌                    | à 18 H M 15 M      |                           | 10h à 11h |  |
| Maqasin 100% tennis<br>La Référence du Matériel Teni<br>Livraison Rapide | 11h à 12h     |                     | Sélection du                      | ı partenaire       |                           | 11h à 12h |  |
|                                                                          | 12h à 13h     |                     |                                   |                    |                           | 12h à 13h |  |
| <u>msn live</u><br>Téléchargement gratuit et lég                         | 13h à 14h     |                     |                                   |                    |                           | 13h à 14h |  |

Choisissez le créneau horaire et cliquez sur « Sélection du partenaire »

| Vous êtes sur le point de valider une réservation pour :<br>Mercredi 24 Mars 2010                                               |                                                     |  |  |  |  |  |  |
|----------------------------------------------------------------------------------------------------|-----------------------------------------------------|--|--|--|--|--|--|
| de 17:15 à 18:15                                                                                                    |                                                     |  |  |  |  |  |  |
| GreenSet (Greenset - extérieur - éclairé)                                                                                       |                                                     |  |  |  |  |  |  |
|                                                                                                    |                                                     |  |  |  |  |  |  |
|                                                                                                    |                                                     |  |  |  |  |  |  |
|                                                                                                    |                                                     |  |  |  |  |  |  |
|                                                                                                    | Votre partenaire :                                  |  |  |  |  |  |  |
| ● Un adhérent :                                                                                                    | ROUSSEL Philippe VALIDER                            |  |  |  |  |  |  |
| O Un invité extérieur                                                                                                    | (Votre crédit "Invités" restant : <u>5 heures</u> ) |  |  |  |  |  |  |
| 🔘 Un joueur ext. pour tournoi                                                                                                   |                                                     |  |  |  |  |  |  |
|                                                                                                    | ······································              |  |  |  |  |  |  |
|                                                                                                    |                                                     |  |  |  |  |  |  |
| Commentaire (facultatif) :<br>Par exemple : Nous aurons quelques minutes de retard, ou autre info concernant votre réservation. |                                                     |  |  |  |  |  |  |
|                                                                                                    |                                                     |  |  |  |  |  |  |
|                                                                                                    | ANNULER VALIDER                                     |  |  |  |  |  |  |
|                                                                                                    |                                                     |  |  |  |  |  |  |

Et cliquez sur « Valider » ! (celui que vous voulez)

| ACCUEIL                                                                                                    | RESER                  | VER              | MON COMPTE |               |            | A            | PROPOS |               | CONT |
|----------------------------------------------------------------------------------------------------|------------------------|------------------|------------|---------------|------------|--------------|--------|---------------|------|
| Mars 2010 semaine complète FRONTON TENNIS                                                                                                    |                        |                  |            |               |            |              |        | is c          |      |
| Semaine précédente                                                                                                    | <u>Mar 23</u>          | Mer              | 24         | <u>Jeu 25</u> | <u>Ven</u> | <u>26 Sa</u> | am 27  | <u>Dim 28</u> |      |
| <b>Votre réservation est validée.</b><br>Nous vous conseillons d'imprimer la justification en cliquant sur le créneau que<br>vous venez de réserver (ceci évitera les litiges si le court est pris en arrivant).                     |                        |                  |            |               |            |              |        |               |      |
| Yannick<br>NOAH                                                                                                    |                        | <b>⊘</b><br>Sall | e          | GreenSet      |            | Ourt 3       |        | Court 4       |      |
| Mes infos                                                                                                    |                        | Réserv           | /er        | Réserv        | /er        | INA          | CTIF   | INACTIF       |      |
| Mes réservations     Actu/Infos du club                                                                                                    | 8h à 9h                |                  |            |               |            |              |        |               | _    |
| Annonces adhérents                                                                                                    | 9h à 10h               |                  |            |               |            |              |        |               |      |
| • NOUVEAU : votre photo                                                                                                    | 10h à 11h              |                  |            |               |            |              |        |               |      |
| Workflow Open Source<br>Solution Open Source Pour Bo                                                                                                    | 11h à 12h              |                  |            |               |            |              |        |               |      |
| vos Processus Métiers<br>Bonitasoft.com/Workflow                                                                                                    | 12h à 13h              |                  |            |               |            |              |        |               |      |
| Magasin 100% tennis<br>La Référence du Matériel Teni<br>Livraison Rapide                                                                                                    | 13n a 14n<br>14h à 15h |                  |            |               |            |              |        |               |      |
| www.tennisachat.com<br><u>Tennis</u><br>Spécialiste des Sports de Raq<br>TENNIS à prix de folie<br>www.badaboum.eu<br><u>Nettoyez Windows XP :</u><br>Réparez les Erreurs, Augmen<br>Télécharger maintenant<br>RegistryonWindows.com | 15h à 16h              |                  |            |               |            |              |        |               |      |
|                                                                                                    | 16h à 17h              |                  |            |               |            |              |        |               |      |
|                                                                                                    | 17h à 18h              |                  |            | NOAH YAI      | NNICK      |              |        |               |      |
|                                                                                                    | 18h à 19h              |                  |            |               |            |              |        |               |      |
|                                                                                                    | 19h à 20h              |                  |            |               |            |              |        |               |      |

### Votre réservation est effectuée.

Pour consulter le détail de la réservation, l'imprimer ou l'annuler, cliquez dessus.

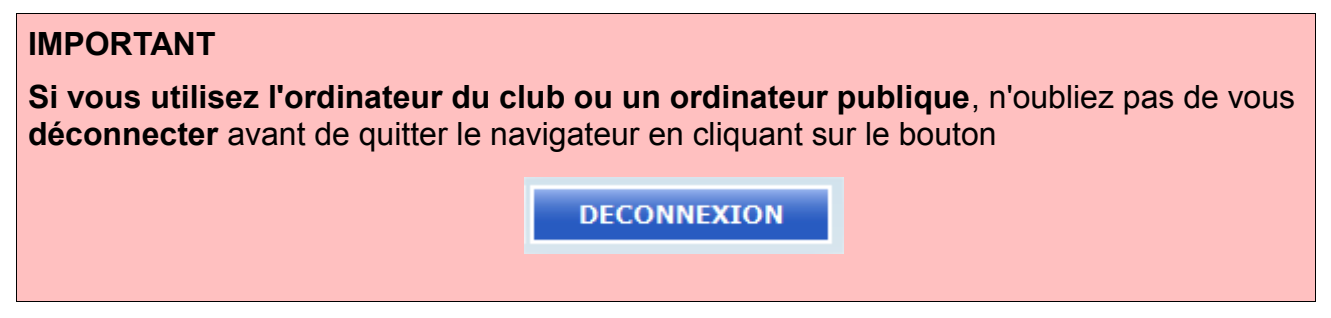

# Si vous avez des questions ou si vous rencontrez des problèmes, contactez moi :

- par mail : <u>guillaume.don@free.fr</u>
- par téléphone : 06 82 87 80 07
- sur le formulaire de contact du site : <u>www.club.fft.fr/tennisclubdefronton</u>